# PaymentWorks Vendor Guide

**Procurement Office** 

March 2023

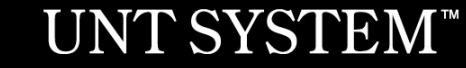

Companies registering with PaymentWorks in the next slides

(Individual payees please skip ahead to slide 35 for instructions)

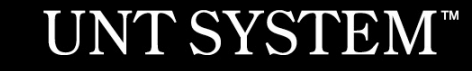

## **UNT System and PaymentWorks**

In order to establish you or your company as a **payee** or **vendor** with UNT System, you must **first** register in PaymentWorks.

Note: This applies to individual persons as well as companies.

Vendors must use the hyperlink provided in the email sent by only a UNT, UNT Health Science Center, UNT Dallas, or UNT System Administration department.

# UNTS Partners with PaymentWorks cont.

As a state agency, UNT System is required to collect information from domestic and foreign vendors to procure or pay for goods or services through the completion of one or two IRS forms (W-9 or W-8BEN).

PaymentWorks mirrors these forms when the online registration process is complete.

For further clarification about your vendor status with the IRS, please visit the following websites for instructions:

IRS W-9 Form and Instructions IRS W-8BEN Form and Instructions

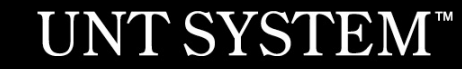

# Vendor Registration in PaymentWork

As a vendor conducting business with a UNTS department, you will receive an invitation requesting you or your company to participate in the PaymentWorks platform.

\*\*Before beginning your PaymentWorks registration, please make sure you have a tax form (W-9 or W-8BEN) and a bank validation file on hand for file upload. Bank validation includes one of the following:

- Letter on company letterhead
- Voided check
- Voided deposit slip
- Letter from your bank -
- Copy of a bank account statement

#### UNT SYSTEM<sup>™</sup> PaymentWorks

#### Dear Test Vendor 123 Company:

Supplier Management with The University of North Texas System (Test) has invited you to register as a new vendor.

Hello, this is to set up payment for invoice #1234

In order for The University of North Texas System (Test) to establish you or your company as a payee or vendor, please click here to register on PaymentWorks.

The University of North Texas System (Test) requires the use of electronic payments, so before you begin the registration process, please be sure to have the following information available:

- 1. A valid tax ID (either an EIN or SSN) via W9 for US vendors or W8Ben/W8Ben-E (most up to date version) for foreign vendors required
- 2. You will need to upload a Bank Validation file for ACH/EFT or Wire Payments- https://community.paymentworks.com/payers/s/article/What-Is-A-Bank-Validation-File
- 3. If you wish to enroll in J.P. Morgan's Single-Use Accounts (SUA) virtual card payment program for Electronic Payments, please make this selection during registration(subject to fees).

If you have questions regarding billing, invoices, or payments, please contact The University of North Texas System (Test) Accounts Payable at invoices@untsystem.edu.

If you have questions regarding the PaymentWorks platform or specific aspects of the registration process, please review the help documentation or contact Support here.

Thank you for your support.

Sincerely,

Supplier Management

The University of North Texas System (Test)

# Vendor Registration in PaymentWorks cont.

- 1. Complete your information:
  - 1. Contact name and title
  - 2. Company name
  - 3. Telephone number
  - 4. Email address
  - 5. Agree to terms and conditions
- 2. Create a password

| Payees (<br>Join Payment      | Suppliers)<br>Works for Free                |  |  |  |  |  |  |
|-------------------------------|---------------------------------------------|--|--|--|--|--|--|
| Your Information              |                                             |  |  |  |  |  |  |
| First Name                    | Last Name                                   |  |  |  |  |  |  |
| Company Name / Doing Business | Company Name / Doing Business As (optional) |  |  |  |  |  |  |
| Title                         |                                             |  |  |  |  |  |  |
| - Telephone                   |                                             |  |  |  |  |  |  |
| Email                         |                                             |  |  |  |  |  |  |
| Confirm Email                 |                                             |  |  |  |  |  |  |

3. After submitting your information, PaymentWorks Support sends a confirmation email to you. Verify your email address within 72 hours to activate your account.

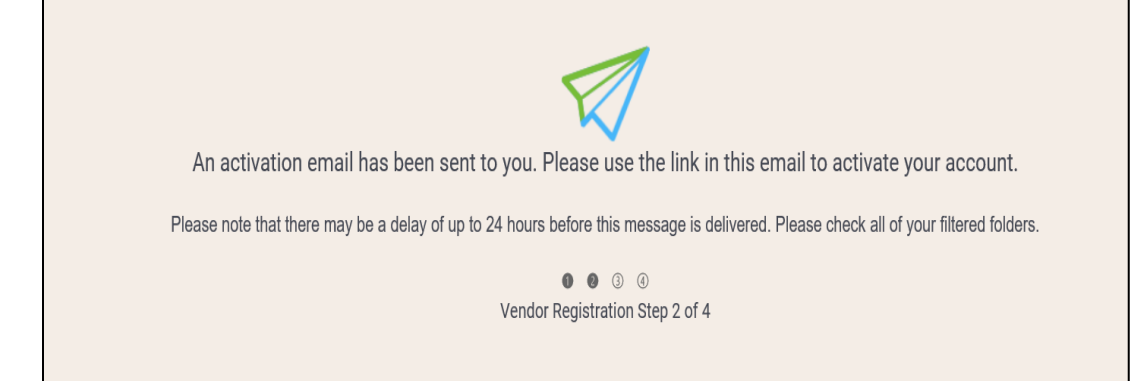

# **Vendor Registration in PaymentWorks Cont.**

# 4. Sign in and complete the remaining registration information

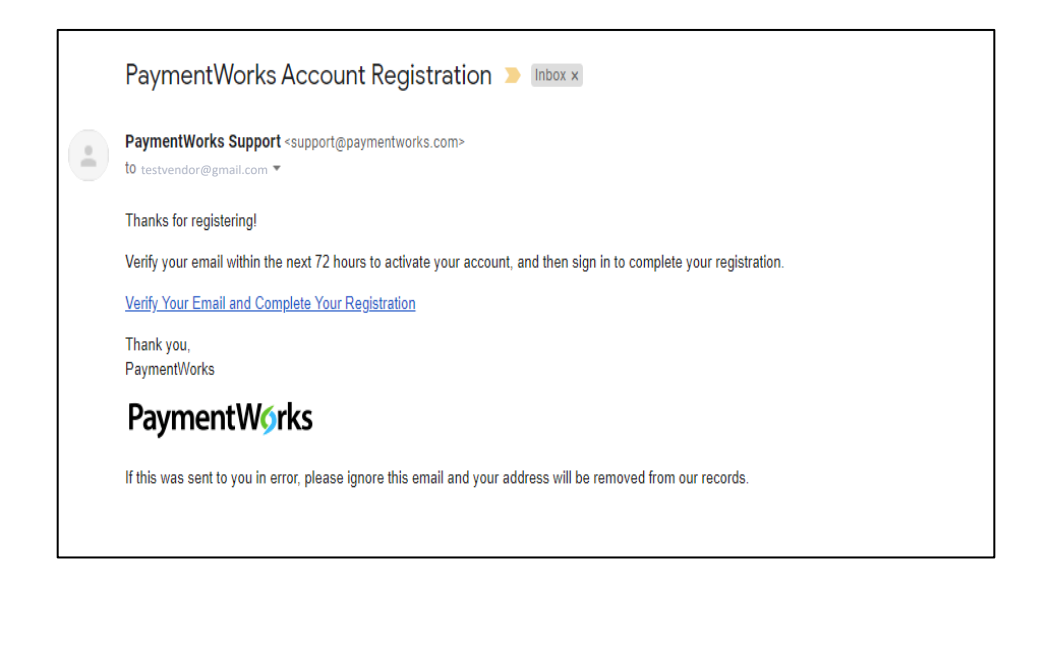

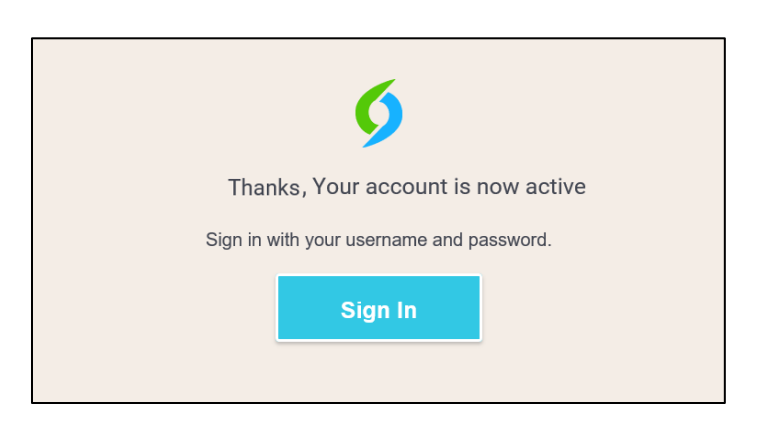

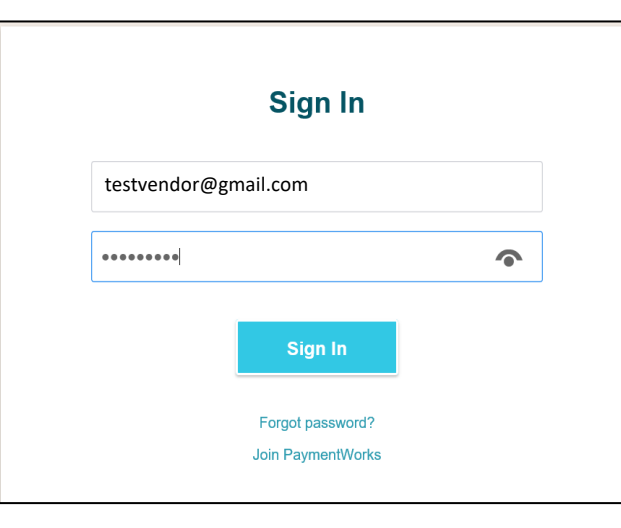

# **Vendor Registration in PaymentWorks Cont.**

5. The process will prompt a multi-factor authentication step (phone call or text)

Note: if you have trouble using multi-factor authentication, please contact PaymentWorks support for assistance.

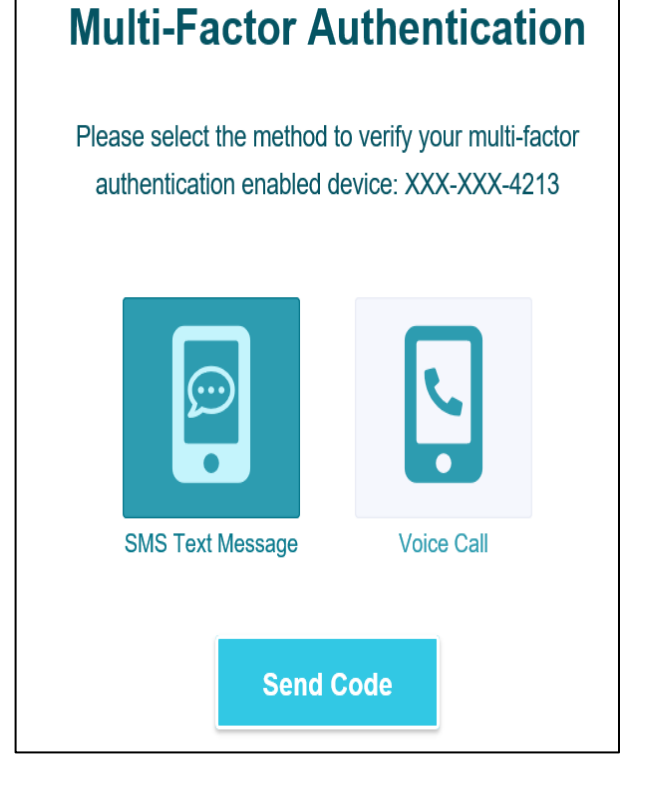

6. Confirm code

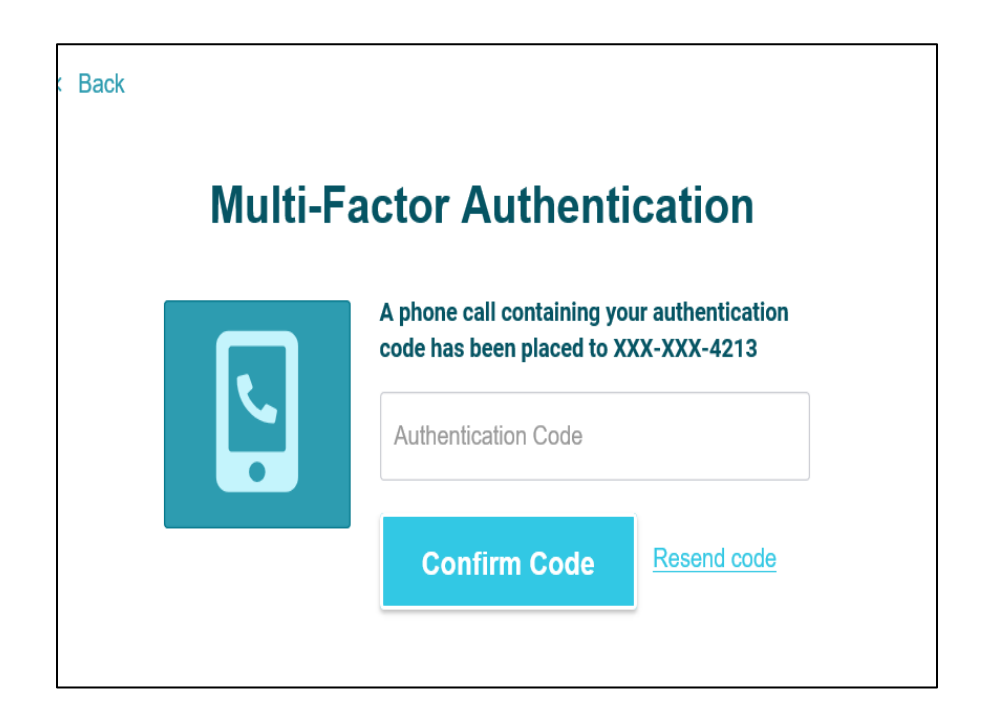

- Complete all required\* fields from • the registration form.
- Include company information, such ٠ as:
  - Company type and ownership ٠
  - TIN or Social Security number ٠
  - Tax classification •
  - Accounts receivable contact •

The next slides include screenshots of the information required to complete the form.

| Office of                                                                                        | f Procurement                                                                                 |
|--------------------------------------------------------------------------------------------------|-----------------------------------------------------------------------------------------------|
| The University                                                                                   | y of North Texas System                                                                       |
| Net                                                                                              | w Vendor Registration                                                                         |
|                                                                                                  |                                                                                               |
| Welcome, Bob Smith!                                                                              |                                                                                               |
| In order to onboard as a submit the following form                                               | new vendor, you will have to fill out and<br>n to <b>The University of North Texas System</b> |
| You will be notified by en                                                                       | nail when your application is processed.                                                      |
|                                                                                                  |                                                                                               |
| Tax Information                                                                                  | For tax purposes, which best describes you?*                                                  |
| All fields marked with a red asterisk (*) are required fields.<br>All other fields are optional. | Individual, Sole Proprietorship, or Single-member LLC                                         |
|                                                                                                  | O Corporation or other complex business entity                                                |

UNT SYSTEM"

### Complete New Vendor Registration – Corporations or Other Complex Business Entities – Tax Information

#### Tax Information and tax ID:

| Tax Information                                               | United States                                            |
|---------------------------------------------------------------|----------------------------------------------------------|
| All fields marked with a red asterisk (*) are required ields. |                                                          |
| All other fields are optional.                                | Business Legal Name*                                     |
|                                                               | Legal Name is defined as your company's official<br>name |
|                                                               | that appears on government and legal forms and is        |
|                                                               | tied to your                                             |
|                                                               | company's Tax Identification number.                     |
|                                                               | Enter Text Here                                          |
|                                                               | EIN*                                                     |
|                                                               | 9 digits, no dashes or spaces                            |
|                                                               | Enter Value Here                                         |
|                                                               | Confirm EIN*                                             |
|                                                               | Enter Value Here                                         |
|                                                               | Tax Classification*                                      |
|                                                               | This can be found on section 3 of your W-9.              |
|                                                               | Select an Option 👻                                       |

W-9 upload and backup withholding information:

#### **Tax Information**

All fields marked with a red asterisk (\*) are required fields

All other fields are optional.

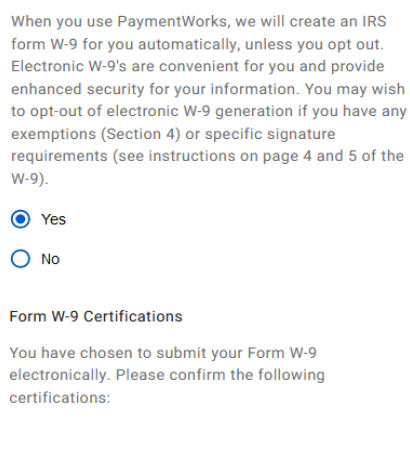

Generate Electronic W-9

Tax ID Type

The Tax ID number shown on this form is my correct taxpayer identification number

#### Backup Withholding

 I am not subject to backup withholding because: (a)
 I am exempt from backup withholding, or (b) I have not been notified by the Internal Revenue Service
 (IRS) that I am subject to backup withholding as a result of a failure to report all interest or dividends, or (c) the IRS has notified me that I am no longer subject to backup withholding.

Citizenship

I am a U.S. citizen or other U.S. person

### Complete New Vendor Registration – Corporations or Other Complex Business Entities – Company Information

Company Information – contact information for your business, and a brief description of the goods or services your business provides to customers:

| Company                                                         | Business Name or DBA ^                                                                                         |  |  |  |  |  |  |
|-----------------------------------------------------------------|----------------------------------------------------------------------------------------------------|--|--|--|--|--|--|
| Information                                                     | Business Name or DBA is defined as the name your company                                                       |  |  |  |  |  |  |
| Il fields marked with a red asterisk (*) are required<br>ields. | uses to present itself to the public. This name may not necessarily be tied to your Tax Identification Number. |  |  |  |  |  |  |
| Il other fields are optional.                                   | Enter Text Here                                                                                                |  |  |  |  |  |  |
|                                                                 | Telephone Number*                                                                                              |  |  |  |  |  |  |
|                                                                 | Enter Telephone Here ext.                                                                                      |  |  |  |  |  |  |
|                                                                 | Preferred Email*                                                                                               |  |  |  |  |  |  |
|                                                                 | Enter Email Here                                                                                               |  |  |  |  |  |  |
|                                                                 | Website                                                                                                    |  |  |  |  |  |  |
|                                                                 | Enter Value Here                                                                                               |  |  |  |  |  |  |
|                                                                 | Description of Goods or Services                                                                               |  |  |  |  |  |  |
|                                                                 | Enter Text Here                                                                                                |  |  |  |  |  |  |
|                                                                 |                                                                                                    |  |  |  |  |  |  |
|                                                                 |                                                                                                    |  |  |  |  |  |  |

### **Complete New Vendor Registration – Corporations or Other Complex Business Entities – Addresses**

fields.

**Primary address:** physical location of building where business is conducted. Cannot be a PO Box address.

| Primary Address<br>All fields marked with a red asterisk (*) are required<br>fields. | Country* Select an Option United States                 |
|--------------------------------------------------------------------------------------|---------------------------------------------------------|
| An ourer neros are optional.                                                         | Street 1*<br>Enter Text Here<br>1112 Dallas Dr Ste 4200 |
|                                                                                      | Street 2                                                |
|                                                                                      | Enter Text Here                                         |
|                                                                                      | This field is required                                  |
|                                                                                      | City* Enter Text Here Denton                            |
|                                                                                      | State* Select an Option Texas                           |
|                                                                                      | Zip / Postal Code*                                      |
|                                                                                      | 76205                                                   |

**Remittance address**: where payments can be sent, or where the business receives mail. Can contain a PO Box address if one is used.

#### Remittance Same as Primary Address Address Country' All fields marked with a red asterisk (\*) are required Select an Option United States All other fields are optional. Street 1\* Enter Text Here Street 2 Enter Text Here City\* Enter Text Here State\* Select an Option Zip / Postal Code\* Enter Text Here

### Complete New Vendor Registration – Corporations or Other Complex Business Entities – Payment Methods

**Payment Methods** – The University of North Texas System currently does not issue paper checks to vendors. Only electronic payments are issued.

- ACH Direct deposit to your bank account. Only use this option is payment is being sent to a US/domestic bank.
- **SUA (Single-Use Account)** accelerated payment that will hep reduce days sales outstanding (DSO).
  - Your company must be able to accept credit card payments to use SUA
  - There is a 3% fee for using SUA payments
- Wire for international/foreign suppliers only. For US banks, please use either SUA or ACH.

| ayment mornation |  |
|------------------|--|
| ayment Method*   |  |
|                  |  |

#### Complete New Vendor Registration – Corporations or Other Complex Business Entities – Banking Information

| Banking                                                        | Bank Name*              |
|----------------------------------------------------------------|-------------------------|
| Information                                                    | Enter Text Here         |
| All fields marked with a red asterisk (*) are required fields. | Name on Account*        |
| All other fields are optional.                                 | Enter Text Here         |
|                                                                | Account Number*         |
|                                                                | Enter Text Here         |
|                                                                | Confirm Account Number* |
|                                                                | Enter Text Here         |
|                                                                | Account Type*           |
|                                                                | Select an Option 👻      |
|                                                                | Routing Number*         |
|                                                                | Enter Text Here         |
|                                                                | SWIFT Code              |
|                                                                | Enter Text Here         |
|                                                                |                         |

Note: You will need a copy of a bank validation file that can be uploaded to your PaymentWorks account for verification purposes.

#### Banking Information

All fields marked with a red asterisk (\*) are required

All other fields are optional.

fields.

#### Bank Validation File\*

An image or PDF file can be used here containing one of the following:

|  | Letter | on | com | pany | / letter | rhead |
|--|--------|----|-----|------|----------|-------|
|--|--------|----|-----|------|----------|-------|

- Voided check
- Voided deposit slip
- Letter from your bank
- Copy of a bank account statement

Choose File

No file chosen

Email Address for Payment Notifications\*

Enter Email Here

#### Bank Authorization\*

Customers using PaymentWorks and the financial institution named herein are authorized to automatically deposit monies to my account

I Agree

Registration successfully submitted!

#### Submission Successful!

Your new vendor registration has been submitted successfully to The University of North Texas System

You will receive an email notification when your application has been approved.

Please note - this is not an authorization to perform services.

Go To Your Dashboard

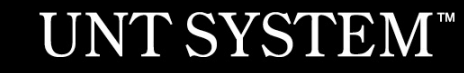

#### You may access your dashboard now

| Payme                 | entW <b>o</b> rk | S              |              |                                                       |             |  | Zebra Tech,<br>ZebraTech | Company Profile       | Help    | Account | Logout |  |
|-----------------------|------------------|----------------|--------------|-------------------------------------------------------|-------------|--|--------------------------|-----------------------|---------|---------|--------|--|
| Home                  | Connect          | Invoices       | News Updates | Messages                                              | Remittances |  |                          |                       |         |         |        |  |
| Manage You            | ır connections   | o <sup>0</sup> |              |                                                       |             |  |                          |                       |         |         |        |  |
| Active Connect        | ions             |                | I Custo      | mer Registrations                                     |             |  | Companies Yo             | ou May Want To Connec | et With |         |        |  |
| No Active Connections |                  |                | The U        | The University of North Texas System (Test) Submitted |             |  | No Current Suggestions.  |                       |         |         |        |  |
|                       |                  |                |              |                                                       |             |  |                          |                       |         |         |        |  |
| Connect wit           | th your custom   | ners %         |              |                                                       |             |  |                          |                       |         |         |        |  |

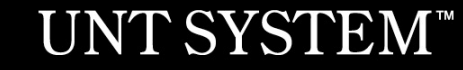

Once your online registration is approved by UNTS, you will receive an email confirmation.

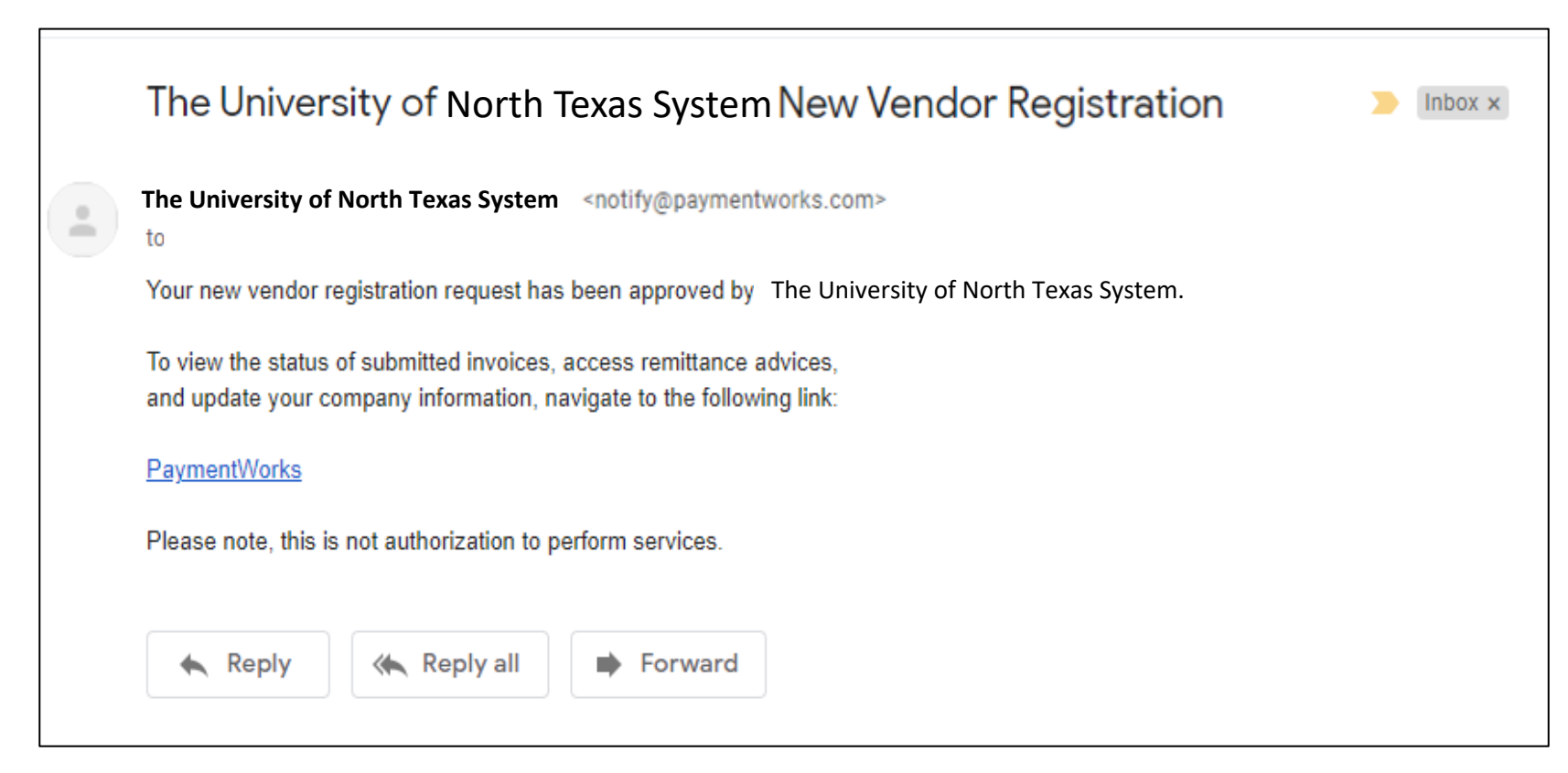

# Sign into PaymentWorks

Sign into PaymentWorks at: <u>https://www.paymentworks.com/df/accounts/login/</u> using the email and password you created during registration.

You may also grant additional access to other company users.

| <b>PaymentWø</b> rks | How it Works | About | Contact |                   |  | Sign In | Payees Join Here |
|----------------------|--------------|-------|---------|-------------------|--|---------|------------------|
|                      |              |       |         |                   |  |         |                  |
|                      |              |       |         |                   |  |         |                  |
|                      |              |       |         |                   |  |         |                  |
|                      |              |       |         | Sign In           |  |         |                  |
|                      |              |       |         | olgi ili          |  |         |                  |
|                      |              |       |         | Email             |  |         |                  |
|                      |              |       |         | Password          |  |         |                  |
|                      |              |       |         | Sign In           |  |         |                  |
|                      |              |       |         | Forgot password?  |  |         |                  |
|                      |              |       |         | Join PaymentWorks |  |         |                  |
|                      |              |       |         |                   |  |         |                  |

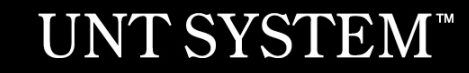

# **Vendor Portal**

The vendor portal homepage contains six tabs:

- 1. Home
- 2. Connect
- 3. Invoices
- 4. News Updates
- 5. Messages
- 6. Remittances

| Payme    | entWørks  | 5          |                |          |                                            |            | Bob Smith,<br>LMN Company | Company Profile | Help | Account | Logout |
|----------|-----------|------------|----------------|----------|--------------------------------------------|------------|---------------------------|-----------------|------|---------|--------|
| A Home   | Connect 🔅 | A Invoices | A News Updates | Messages | Remittances                                |            |                           |                 |      |         |        |
| Hello BC | b Smith   |            |                |          | You have no unread Invoice/Paid Amount 1 # | d messages |                           |                 |      |         |        |
|          |           |            |                |          | last 30 days                               | ~          |                           | Paymen          | tWø  | rks     |        |
|          |           |            |                |          |                                            |            |                           |                 |      |         |        |
| 0        | Accepted  | Exception  | Rejected       | Appro    | ved Pa                                     | id         |                           |                 |      |         |        |
|          | Accepted  | Exception  | Rejected       | Аррго    | ved Pa                                     | id         |                           |                 |      | 7       |        |

# **Vendor Portal**

PaymentWorks will prompt you to a quick tour:

#### Exit Tour

#### **PaymentWorks Quick Tour**

Start the full tour or use the links to navigate to a specific topic.

#### Start the Tour >

Or Choose a Topic

Update Company Profile

Invoice Status/send Inquiry

Messaging

Remittance

Account Management

Connecting to Customers

Your Company Profile is located at the top right corner of the homepage. This is where you can make any account or vendor updates or changes.

| ayme     | ntW <b>o</b> rk: | S          | — z      | Zebra Tech, Com<br>ZebraTech | pany Profile Help         | Account Logo |     |         |      |
|----------|------------------|------------|----------|------------------------------|---------------------------|--------------|-----|---------|------|
| 😭 Home   | Connect          | A Invoices |          | Messages                     | Remittances               |              |     |         |      |
| Hello Ze | bra Tec          | h          |          |                              |                           | messages     |     |         |      |
|          |                  |            |          |                              | Invoice/Paid Amount   # o | of Invoices  |     |         |      |
| 1        |                  |            | 1        | 1                            |                           |              | Pay | /mentWg | órks |
|          |                  |            |          |                              |                           |              |     |         |      |
|          |                  |            |          |                              |                           |              |     |         |      |
|          |                  |            |          |                              |                           |              |     |         |      |
| 0        | Accepted         | Exception  | Rejected | Appro                        | oved Paid                 |              |     |         |      |

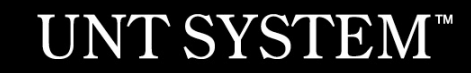

Under Business Details, you may edit or update general company information.

| PaymentW <b>o</b> rks  |                                                                                              | Zebra Tech,<br>ZebraTech | Company Profile Help | Account Logout |
|------------------------|----------------------------------------------------------------------------------------------|--------------------------|----------------------|----------------|
| A Home 🗢 Connect       | 🛓 Invoices 🗖 News Updates 🔄 Messages 💼 Remittances                                           |                          |                      |                |
| Marketing Information  | The following private information is only shared with clients you have connected with on Pay | ymentWorks               |                      |                |
| Business Details >     | Legal Name:                                                                                  | ZebraTec                 | h                    |                |
| Tax Forms              | Tax Country:                                                                                 | United States of Americ  | a                    |                |
| Remittance Addresses   | Business EIN (TIN):                                                                          | *****6789 [show          | v]<br>               |                |
| Bank Accounts          | Business EIN (TIN) / Legal Name<br>Validation:                                               | VALID                    | /                    |                |
| Updating Company Info? | Tax Classification:                                                                          | C Corporatio             |                      |                |
|                        | D&B D-U-N-S Number:                                                                          |                          |                      |                |
|                        | Unique Entity Identifier:                                                                    |                          | _                    |                |
|                        |                                                                                              |                          |                      |                |
|                        |                                                                                              | Ec                       | lit                  |                |

Under **Remittance Addresses**, you may update remittance addresses by clicking the **Create New Address** to create a new address, using the **pencil** icon to edit an existing address, or by clicking on the **x** to remove an old address.

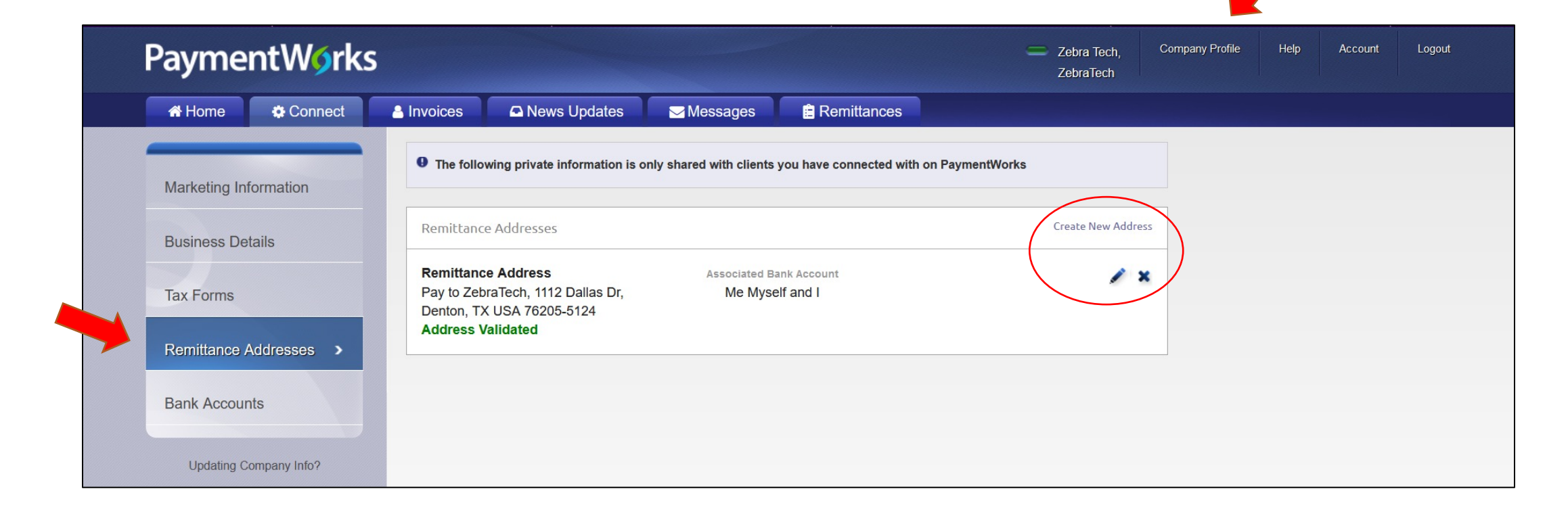

Under **Bank Accounts**, you may update banking information by clicking **Add Account** to add an additional bank account, using the **pencil** icon to edit an existing bank account, or by clicking on the **x** to remove an old bank account.

| PaymentW <b>o</b> rks  | 5                                                       |                                             | Zebra Tech,<br>ZebraTech | Company Profile | Help | Account | Logout |
|------------------------|---------------------------------------------------------|---------------------------------------------|--------------------------|-----------------|------|---------|--------|
| A Home Connect         | 🛔 Invoices 🛛 🕰 News Updates 🔂 Messag                    | es 📄 Remittances                            |                          |                 |      |         |        |
| Marketing Information  | • The following private information is only shared with | clients you have connected with on PaymentW | orks                     |                 |      |         |        |
| Business Details       | NAME ON ACCOUNT                                         | ACCOUNT NUMBER                              | EDIT DEL                 | ETE             |      |         |        |
| Tax Forms              | Me Myself and I                                         | *****4890                                   | [show]                   |                 |      |         |        |
| Remittance Addresses   |                                                         |                                             |                          |                 |      |         |        |
| Bank Accounts          |                                                         |                                             |                          |                 |      |         |        |
| Updating Company Info? |                                                         |                                             |                          |                 |      |         |        |

# **Quick Tour Help Link**

To learn more about PaymentWorks, access the **Quick Tour** option under the **Help** link located next to Company Profile.

| Payme    | entW <b>o</b> rk: | S          |              |          |                                     | — Ze<br>Ze | ebra Tech, Company Profile | Help Account<br>Quick Tour | Logout |
|----------|-------------------|------------|--------------|----------|-------------------------------------|------------|----------------------------|----------------------------|--------|
| A Home   | Connect           | A Invoices | News Updates | Messages | E Remittances                       |            |                            | Support Center             |        |
|          |                   |            |              |          |                                     |            |                            | $\smile$                   |        |
| Hello Ze | bга Тес           | h          |              |          | You have no unread messages         |            |                            |                            |        |
|          |                   |            |              |          | Invoice/Paid Amount   # of Invoices |            |                            |                            |        |
|          |                   |            |              |          | last 30 days 🗸 🗸                    |            | <b>D</b>                   |                            |        |
|          |                   |            |              |          |                                     |            | Paymen                     | tworks                     |        |
|          |                   |            |              |          |                                     |            |                            |                            |        |
|          |                   |            |              |          |                                     |            |                            |                            |        |

#### Account

# Use the **Account** link to update personal setup information or reset your password.

| PaymentWorks           |                                                      | Zebra Tech,<br>ZebraTech | Company Profile | Help | Account | Logout |
|------------------------|------------------------------------------------------|--------------------------|-----------------|------|---------|--------|
| 🖶 Home 🗘 Connect       | 🛓 Invoices 🛛 🕰 News Updates 🔂 Messages 🚔 Remittances |                          |                 |      |         |        |
| Personal setup         | Personal Information                                 |                          |                 |      |         |        |
| Personal information > | First Name:                                          | Zebra                    |                 |      |         |        |
| Lana and a             | Last Name:                                           | Tech                     |                 |      |         |        |
| Administrator setup    | E-Mail: untpw2019ze                                  | ebratech@gmail.com       |                 |      |         |        |
| Manage Other Lisers    | Telephone:                                           | (940) 369-5500 ext. 1    |                 |      |         |        |
|                        | Title:                                               | CEO                      |                 |      |         |        |
|                        | Forward Messages to E-Mail:                          | Enabled                  |                 |      |         |        |
|                        | Default Language:                                    | English                  |                 |      |         |        |
|                        | Allow Browser Diagnostics Capture:                   | Yes                      |                 |      |         |        |
|                        | API Authorization Token:                             | Generate New Token       |                 |      |         |        |
|                        |                                                      | Reset password Edit      |                 |      |         |        |

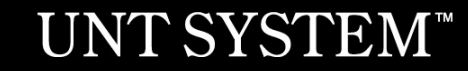

#### Account

#### Use the Account link to access the Manage Other Users section to add company users.

| PaymentW <b>o</b> rks |            |                            |                    |                      | =                      | Zebra Tech,<br>ZebraTech | Company Pr | rofile Help | Acc  | ount I    |
|-----------------------|------------|----------------------------|--------------------|----------------------|------------------------|--------------------------|------------|-------------|------|-----------|
| A Home 🌣 Connect      | Invoices   | News Updates               | Messages           | Remittances          |                        |                          |            |             |      |           |
| Personal setup        | Manag      | e Other Users              |                    |                      |                        |                          |            |             | Ne   | ed help 🕐 |
| Personal information  |            | AST, FIRST NAME            | EN                 | IAIL                 | TITLE                  | FORWAR                   | D MESSAGES | LAST LOGIN  | EDIT | DELETE    |
| Administrator setup   |            |                            |                    | There are current    | ly no additional users |                          |            |             |      |           |
|                       | When a new | v user is added, they will | receive an email w | ith a one-time passv | word they can use to I | ogin to Payn             | nentWorks. |             |      |           |
| Manage Other Users >  |            |                            |                    |                      |                        |                          |            |             |      | Add user  |
|                       |            |                            |                    |                      |                        |                          |            |             |      |           |

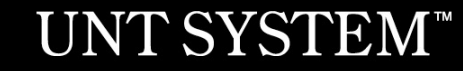

# **Checking the Status of your Registration**

Click on the **Connect** tab to view status.

If the online registration is successfully completed, a **Complete** status under Customer Registrations section is noted. In the example below, the registration has been submitted by Zebra Tech, and is pending review and approval before a connection to UNTS is established.

| PaymentW <b>o</b> rks                                                      | Zebra Tech,<br>ZebraTech               |
|----------------------------------------------------------------------------|----------------------------------------|
| 希 Home 🔹 Connect 🔹 Invoices 🖾 News Updates 🔄 Messages 💼 Remittances        |                                        |
| Manage Your connections 💞                                                  |                                        |
| Active Connections                                                         | Companies You May Want To Connect With |
| No Active Connections The University of North Texas System (Test) Submitte | ed No Current Suggestions.             |
| Connect with your customers %                                              |                                        |
| Search for your customer: How to Connect with your Customer                |                                        |
| Enter at least 3 characters                                                |                                        |

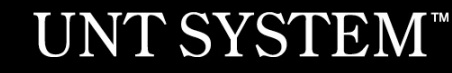

# **Invoice Tab**

Vendors can view invoice payment information using the **Invoice** tab. Information such as:

- Customer name
- Invoice number
- Invoice date
- Invoice amount
- Invoice paid amount
- Purchase order number
- Invoice status
- Scheduled payment date

|                    | Payme                  | ntWork  | S          |                   |                 |             |                   |                        |
|--------------------|------------------------|---------|------------|-------------------|-----------------|-------------|-------------------|------------------------|
|                    | A Home                 | Connect | A Invoices | 🗅 🗅 News I        | Updates         | Mess        | sages             | Remittances            |
|                    | Need                   | help 🕐  | CUSTOMER   | INVOICE<br>NUMBER | INVOICE<br>DATE | -<br>-      | INVOICE<br>AMOUNT | PAID AMOUNT            |
| Date Type:         | Invoice Date           | ~       |            | You currentl      | y have no in    | voices to v | view. Perha       | ps you need to make so |
| Date Range:        | All                    | ~       |            |                   | ·               |             |                   |                        |
| Start Date:        | End Date:              |         |            |                   |                 |             |                   |                        |
| mm/dd/yyyy         | mm/dd/yyyy             |         |            |                   |                 |             |                   |                        |
| Show Only Pay Earl | y Offers: 🗌            |         |            |                   |                 |             |                   |                        |
| Customer:          |                        |         |            |                   |                 |             |                   |                        |
| Vendor Number:     |                        |         |            |                   |                 |             |                   |                        |
| Invoice Number:    |                        |         |            |                   |                 |             |                   |                        |
| Purchase Order:    |                        |         |            |                   |                 |             |                   |                        |
| Status:            | All                    | ~       |            |                   |                 |             |                   |                        |
| Amount Type        | Invoice Amount         | ~       |            |                   |                 |             |                   |                        |
|                    | invoice / invoint      |         |            |                   |                 |             |                   |                        |
| Min Amount         | Max Amount             |         |            |                   |                 |             |                   |                        |
| Clear Filters      | Can't find an invoice? |         |            |                   |                 |             |                   |                        |
|                    |                        |         |            |                   |                 |             |                   |                        |

### **Rimittance Tab**

View remittance address information by selecting the **Remittance** tab.

| PaymentW <b>6</b> rks           |               |             |                       |                         |                      | Zebra Tech,<br>ZebraTech         | Company Profile    | Help Account           | Logout              |                            |
|---------------------------------|---------------|-------------|-----------------------|-------------------------|----------------------|----------------------------------|--------------------|------------------------|---------------------|----------------------------|
|                                 | A Home        | Conne Conne | ect 🔒 Invoices        | News Updates            | Messages             | Remittances                      |                    |                        |                     |                            |
|                                 | Need          | help 🕜      | CUST                  | TOMER NAME              |                      | PAY DOCUMENT #                   |                    | PAY DATE               | т                   | OTAL AMOUNT                |
| Date Range:                     | All           | ~           | You have no remittand | ces to view. Perhaps yo | u haven't made any c | onnections or none of the invoic | es which appear un | der the Invoice tab ha | ave been paid and h | nave an associated payment |
| Start Pay Date:                 | End Pay Date: |             |                       |                         |                      | document number. Click Co        | onnect to proceed. |                        |                     |                            |
| mm/dd/yyyy                      | mm/dd/yyyy    |             |                       |                         |                      |                                  |                    |                        |                     |                            |
| Customer Name:                  |               |             |                       |                         |                      |                                  |                    |                        |                     |                            |
| Pay Document #:                 |               |             |                       |                         |                      |                                  |                    |                        |                     |                            |
| Min Total Amt                   | Max Total Amt |             |                       |                         |                      |                                  |                    |                        |                     |                            |
| Clear<br>Can't find a remittand | ce?           | 🕹 сбу       |                       |                         |                      |                                  |                    |                        |                     |                            |

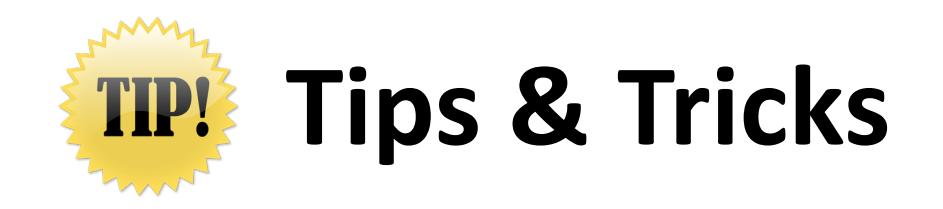

- A PaymentWorks representative may contact you or your company directly to verify banking information.
- The **ACH** (Direct Deposit) option is only for banks that are based in the United States.
- The **Wire Transfer** payment option is reserved to pay **foreign vendors** that do not bank in the United States.

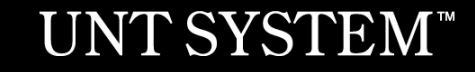

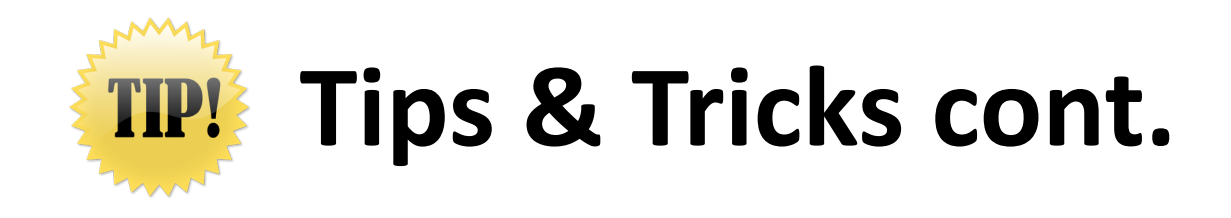

- If you update your information, the system may require you to attach a new copy of your company's Insurance Certificate or Diversity Certificate.
- You may experience further delays or require additional clearances, if your company TINS is flagged with a domestic or foreign Financial Sanction or State vendor hold.
- You must complete the online registration process with UNTS, even if you participate in a similar platform with another University, State agency, or organization.

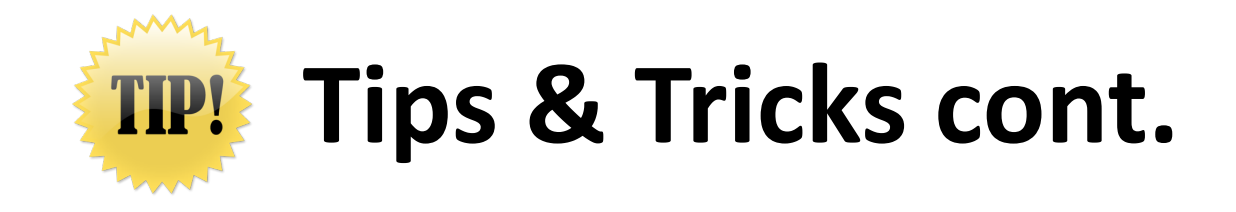

 If your company already has a PaymentWorks account, you must still complete the UNTS vendor registration that is emailed to you by a UNT representative. For more information on how to connect an existing account, please visit the PaymentWorks support article here: <u>Connecting an Existing</u> <u>PaymentWorks Account</u>

# **Contact Information**

Contact PaymentWorks when you:

- Experience issues navigating the platform
- Forget your user name
- Need to reset your password

PaymentWorks:

Email: <a href="mailto:support@paymentworks.com">support@paymentworks.com</a>

# Individual payees registering with PaymentWorks in the next slides

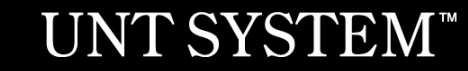

# **UNT System and PaymentWorks**

In order to establish you as a **payee** or **vendor** with UNT System, you must **first** register in PaymentWorks.

*Note: This applies to individual persons as well as companies.* 

Payees/Vendors must use the hyperlink provided in the email sent by only a UNT, UNT Health Science Center, UNT Dallas, or UNT System Administration department.

# UNTS Partners with PaymentWorks cont.

As a state agency, UNT System is required to collect information from domestic and foreign vendors to procure or pay for goods or services through the completion of one or two IRS forms (W-9 or W-8BEN).

PaymentWorks mirrors these forms when the online registration process is complete.

For further clarification about your vendor status with the IRS, please visit the following websites for instructions:

IRS W-9 Form and Instructions IRS W-8BEN Form and Instructions

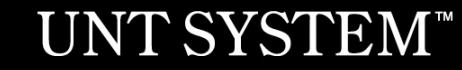

# **Vendor Registration in PaymentWork**

As a vendor conducting business with a UNTS department, you will receive an invitation requesting you to participate in the PaymentWorks platform.

\*\*Before beginning your PaymentWorks registration, please make sure you have a tax form (W-9 or W-8BEN) and a bank validation file on hand for file upload. Bank validation includes one of the following:

- Letter on company letterhead
- Voided check
- Voided deposit slip
- Letter from your bank
- Copy of a bank account statement

#### UNT SYSTEM<sup>\*\*</sup> PaymentWorks

#### Dear Test Vendor 123 Company:

Supplier Management with The University of North Texas System (Test) has invited you to register as a new vendor.

Hello, this is to set up payment for invoice #1234

In order for The University of North Texas System (Test) to establish you or your company as a payee or vendor, please <u>click here</u> to register on PaymentWorks.

The University of North Texas System (Test) requires the use of electronic payments, so before you begin the registration process, please be sure to have the following information available:

- 1. A valid tax ID (either an EIN or SSN) via W9 for US vendors or W8Ben/W8Ben-E (most up to date version) for foreign vendors required
- 2. You will need to upload a Bank Validation file for ACH/EFT or Wire Payments- <u>https://community.paymentworks.com/payers/s/article/What-Is-A-Bank-Validation-File</u>
- If you wish to enroll in J.P. Morgan's Single-Use Accounts (SUA) virtual card payment program for Electronic Payments, please make this selection during registration(subject to fees).

If you have questions regarding billing, invoices, or payments, please contact The University of North Texas System (Test) Accounts Payable at invoices@untsystem.edu.

If you have questions regarding the PaymentWorks platform or specific aspects of the registration process, please review the help documentation or contact Support <u>here</u>.

Thank you for your support.

Sincerely,

Supplier Management

The University of North Texas System (Test)

# Vendor Registration in PaymentWorks cont.

- 1. Complete your information:
  - 1. First and Last name as seen on your W-9
  - 2. DBA (if representing a Sole Proprietorship or Singlemember LLC)
  - 3. Telephone number
  - 4. Email address
  - 5. Agree to terms and conditions
- 2. Create a password

| Join Pay            | Payees (Suppliers)<br>mentWorks for Fi | ree |
|---------------------|----------------------------------------|-----|
| Your Information    |                                        |     |
| First Name          | Last Name                              |     |
| Company Name / Doir | ng Business As (optional)              |     |
| Title               |                                        |     |
| Telephone           |                                        |     |
| Email               |                                        |     |
| Confirm Email       |                                        |     |

3. After submitting your information, PaymentWorks Support sends a confirmation email to you. Verify your email address within 72 hours to activate your account.

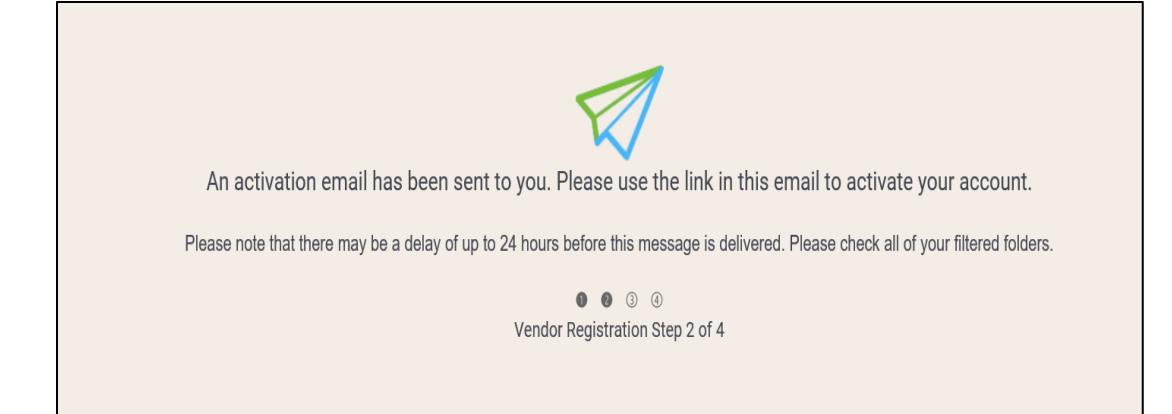

# **Vendor Registration in PaymentWorks Cont.**

# 4. Sign in and complete the remaining registration information

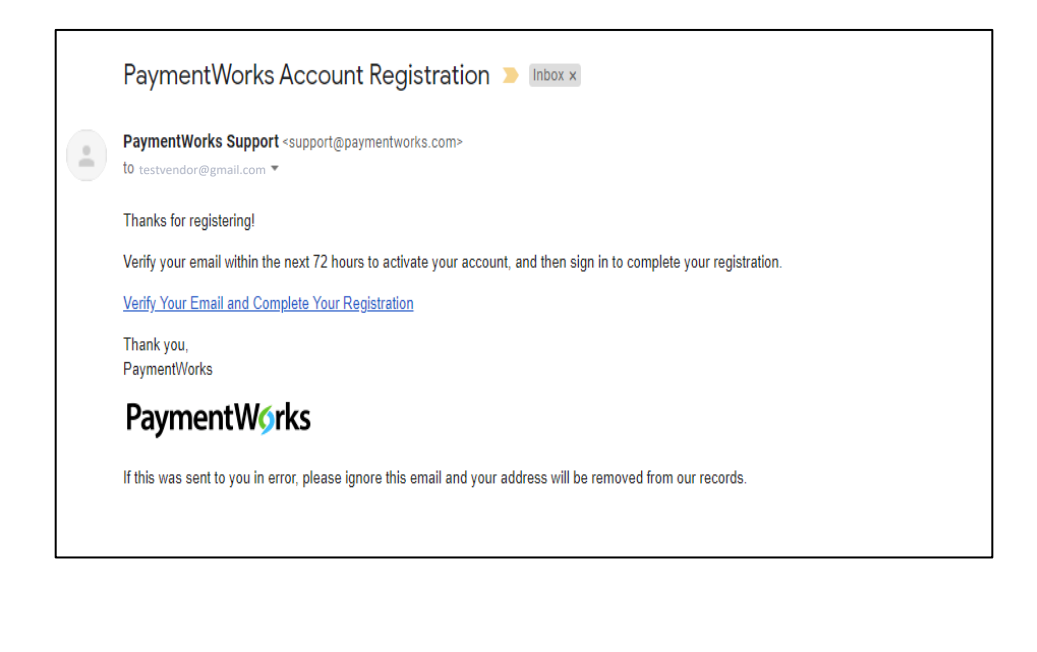

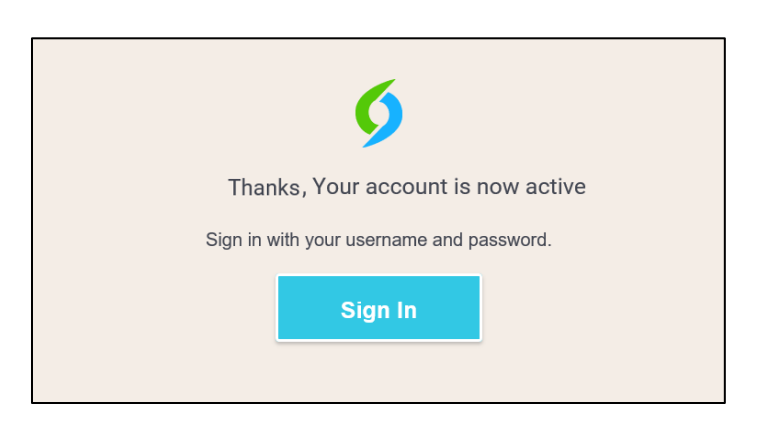

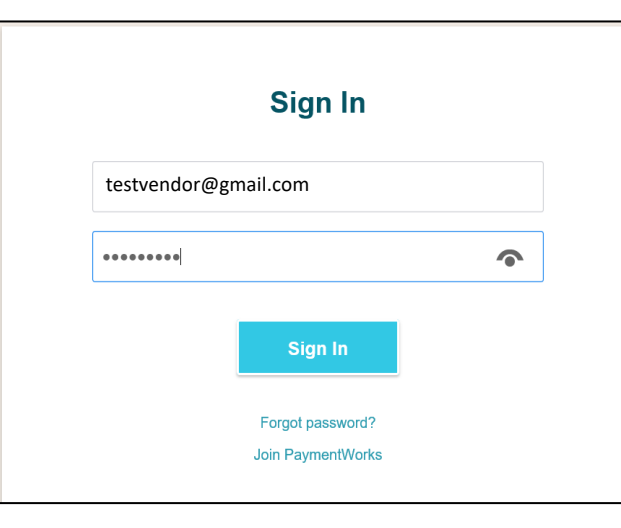

# **Vendor Registration in PaymentWorks Cont.**

5. The process will prompt a multi-factor authentication step (phone call or text)

Note: if you have trouble using multi-factor authentication, please contact PaymentWorks support for assistance.

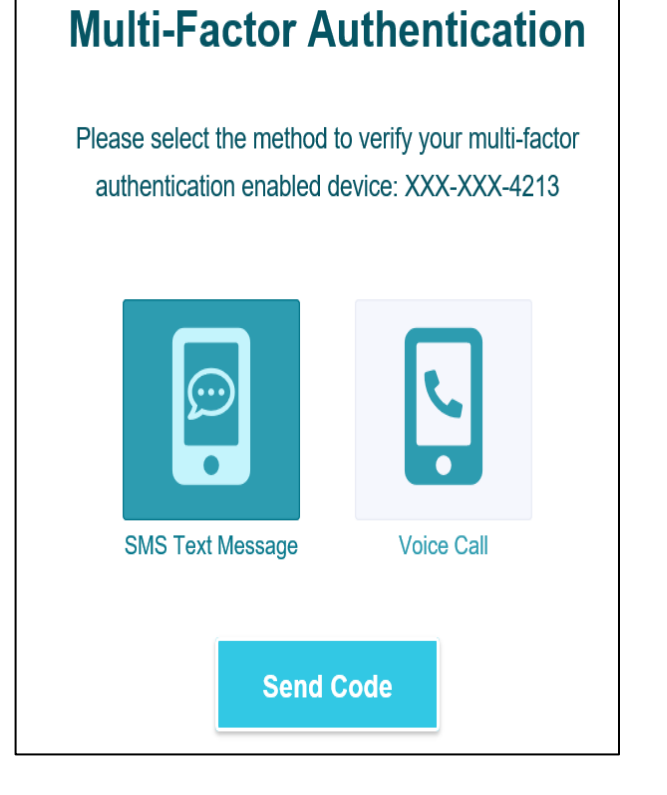

6. Confirm code

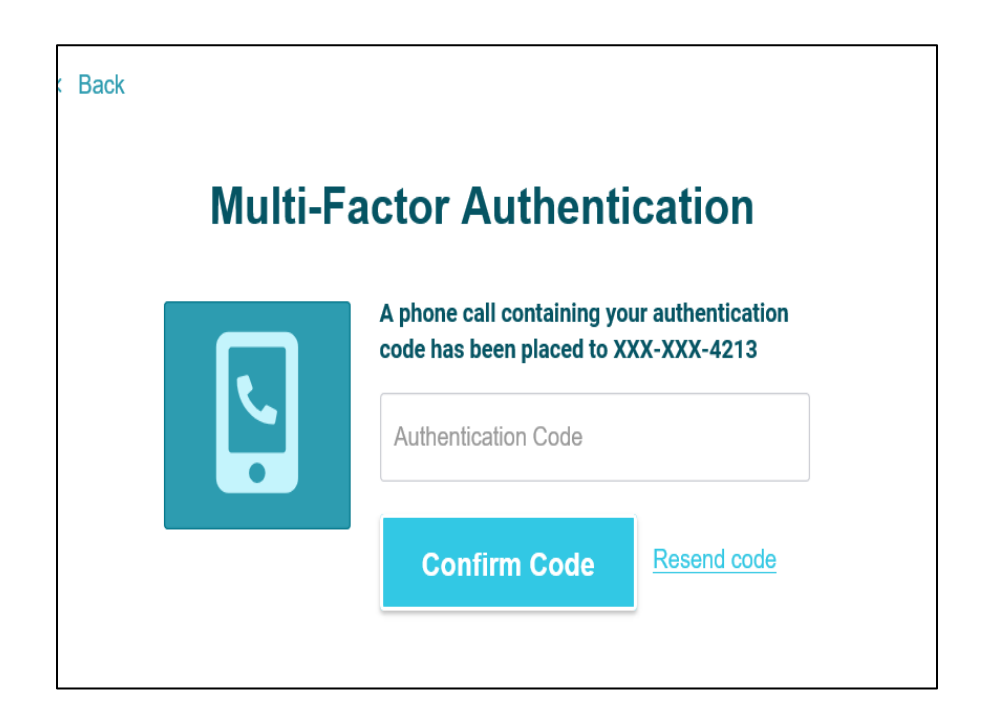

- Complete all required\* fields from the registration form.
- Include information such as:
  - Legal name
  - Social Security number or TIN (TIN if Sole Proprietorship or Single-member LLC)
  - Tax classification
  - Accounts receivable contact (can be you)

The next slides include screenshots of the information required to complete the form.

#### UNT SYSTEM" Office of Procurement The University of North Texas System New Vendor Registration Welcome, Bob Smith! In order to onboard as a new vendor, you will have to fill out and submit the following form to The University of North Texas System You will be notified by email when your application is processed. Tax Information For tax purposes, which best describes you?\* All fields marked with a red asterisk (\*) are required fields. Individual, Sole Proprietorship, or Single-member LLC All other fields are optional. Corporation or other complex business entity

### Complete New Vendor Registration – Individual persons – Tax Information

Only use an **EIN** if you own a company (Sole Proprietorship or Single-member LLC). If you are an individual person being paid, select **SSN** to use your Social Security number for verification.

| Tax | Inform | ation |
|-----|--------|-------|
|     |        |       |

All fields marked with a red as

All other fields are optional

fields

| sterisk (*) are required | For tax purposes, which                                                                                                    |
|--------------------------|----------------------------------------------------------------------------------------------------|
|                          | best describes you?*                                                                                                    |
|                          | <ul> <li>Individual, Sole Proprietorship, or Single-member<br/>LLC</li> </ul>                                                     |
|                          | O Corporation or other complex business entity                                                                                    |
|                          | Country of Citizenship*                                                                                                    |
|                          | (Country of Incorporation if using EIN)                                                                                           |
|                          | United States •                                                                                                    |
|                          |                                                                                                    |
|                          | Are you using an SSN or EIN?*                                                                                                    |
|                          | Are you using an SSN or<br>EIN?*<br>• SSN                                                                                         |
|                          | Are you using an SSN or<br>EIN?*<br>• SSN<br>• EIN                                                                                |
|                          | Are you using an SSN or<br>EIN?*<br>• SSN<br>• EIN<br>Legal First Name*                                                           |
|                          | Are you using an SSN or<br>EIN?*<br>• SSN<br>• EIN<br>Legal First Name*<br>Enter Text Here                                        |
|                          | Are you using an SSN or<br>EIN?*<br>• SSN<br>• EIN<br>Legal First Name*<br>Enter Text Here<br>Legal Last Name*                    |
|                          | Are you using an SSN or<br>EIN?*<br>• SSN<br>• EIN<br>Legal First Name*<br>Enter Text Here<br>Legal Last Name*<br>Enter Text Here |

### Complete New Vendor Registration – Individual persons – Tax Information cont.

Make sure to have a **signed and dated** copy of your W-9 available for upload into your PaymentWorks account.

|                                                             | SSN*                                                                                                    |
|-------------------------------------------------------------|----------------------------------------------------------------------------------------------------|
| Tax Information                                             | 9 digits, no dashes or spaces                                                                                                    |
| II fields marked with a red asterisk (*) are required elds. | Enter Value Here                                                                                                    |
| ll other fields are optional.                               | Confirm SSN*                                                                                                    |
|                                                             | Enter Value Here                                                                                                    |
|                                                             | Generate Electronic W-9*                                                                                                    |
|                                                             | When you use PaymentWorks, we will create an IRS<br>form W-9 for you automatically, unless you opt out.<br>Electronic W-9's are convenient for you and provide<br>enhanced security for your information. You may wish<br>to opt-out of electronic W-9 generation if you have any<br>exemptions (Section 4) or specific signature<br>requirements (see instructions on page 4 and 5 of the<br>W-9). |
|                                                             | Yes                                                                                                    |
|                                                             | O No                                                                                                    |
|                                                             | Form W-9 Certifications                                                                                                    |
|                                                             | You have chosen to submit your Form W-9 electronically. Please confirm the following certifications:                                                                                                    |
|                                                             | Tax ID Type                                                                                                    |
|                                                             | The Tax ID number shown on this form is my correct taxpayer identification number                                                                                                    |
|                                                             |                                                                                                    |

#### **Complete New Vendor Registration – Individual persons – Personal** Information

Enter your contact information here, along with a brief description of the goods/services you will be providing to UNT System.

| Personal                                                                                                    | Your Full Name or DBA (doing business as) Business<br>Name*                                                                              |  |  |  |  |  |  |
|----------------------------------------------------------------------------------------------------|----------------------------------------------------------------------------------------------------|--|--|--|--|--|--|
| Information<br>All fields marked with a red asterisk (*) are required<br>fields.<br>All other fields are optional. | Enter your full name, or your business name as you<br>would like<br>it to appear on a check or other form of payment made<br>out to you. |  |  |  |  |  |  |
|                                                                                                    | Enter Text Here  Telephone Number*  Enter Telephone Here ext.                                                                            |  |  |  |  |  |  |
|                                                                                                    | Preferred Email * Enter Email Here                                                                                                    |  |  |  |  |  |  |
|                                                                                                    | Website<br>Enter Value Here                                                                                                    |  |  |  |  |  |  |
|                                                                                                    | Description of Goods or Services                                                                                                    |  |  |  |  |  |  |
|                                                                                                    |                                                                                                    |  |  |  |  |  |  |

#### **Complete New Vendor Registration – Individual persons – Addresses**

**Primary address** – where you currently reside. Cannot be a PO Box address, must represent a physical building.

| Primary Address<br>All fields marked with a red asterisk (*) are required<br>fields. | Country*<br>Select an Option<br>United States |
|--------------------------------------------------------------------------------------|-----------------------------------------------|
| All other fields are optional.                                                       | Street 1*                                     |
|                                                                                      | Enter Text Here                               |
|                                                                                      | Street 2                                      |
|                                                                                      | Enter Text Here                               |
|                                                                                      | City*                                         |
|                                                                                      | Enter Text Here                               |
|                                                                                      | State*                                        |
|                                                                                      | Select an Option 👻                            |
|                                                                                      | Zip / Postal Code*                            |
|                                                                                      | Enter Text Here                               |
|                                                                                      |                                               |

**Remittance address** – mailing address

| Same as Primary Address                 |
|-----------------------------------------|
| Country* Select an Option United States |
| Street 1*                               |
| Enter Text Here                         |
| Street 2                                |
| Enter Text Here                         |
| City*                                   |
| Enter Text Here                         |
| State*                                  |
| Select an Option 👻                      |
| Zip / Postal Code*                      |
| Enter Text Here                         |
|                                         |

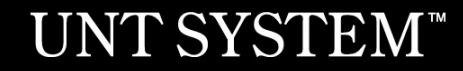

#### Complete New Vendor Registration – Individual persons – Additional Information

Check the applicable boxes for 1099 reporting purposes.

| Additional                                             | Supplier Category*                                                                |
|--------------------------------------------------------|-----------------------------------------------------------------------------------|
| Information                                            | US Individual +                                                                   |
| All fields marked with a red asterisk (*) are required |                                                                                   |
| rields.<br>All other fields are optional.              | 1099 Tax Information                                                              |
|                                                        | Are any of the following statements true?*                                        |
|                                                        | I am or my company is being paid rent                                             |
|                                                        | I am or my company is being paid royalties                                        |
|                                                        | □ I am or my company is being paid for healthcare services                        |
|                                                        | I am or my company is being paid legal fees                                       |
|                                                        | I am or my company is being paid for public speaking or entertainment             |
|                                                        | None of these statements are true                                                 |
|                                                        | Purchase Order Information                                                        |
|                                                        | Do you accept Purchase Orders?*                                                   |
|                                                        | Select an Option -                                                                |
|                                                        | Invoice Address Information                                                       |
|                                                        | Will the address on your invoice be different than the remittance address above?* |
|                                                        | Select an Option 👻                                                                |
|                                                        |                                                                                   |

#### Complete New Vendor Registration – Individual persons – Additional Information cont.

#### Complete the **Conflict of Interest** Information

#### **Conflict of Interest Information**

Are you or are you aware of anyone at your company who is a current University employee?\*

Select an Option

Are you or are you aware of anyone at your company who is a former University employee?\*

Ŧ

Ŧ

Select an Option

Are you or are you aware of anyone at your company who is related to a University employee?\*

Select an Option

Payment Methods:

- ACH Direct deposit to your bank account. Only use this option is payment is being sent to
  - a US/domestic bank.
- SUA (Single-Use Account) – accelerated payment method. You must be able to accept credit card payments to use SUA
  - There is a 3% fee for using SUA payments
- Wire for international/foreign suppliers only. For US banks, please use either SUA or ACH.

| Payment Information                     |        |   |  |  |  |  |  |  |
|-----------------------------------------|--------|---|--|--|--|--|--|--|
| Payment Method*                         |        |   |  |  |  |  |  |  |
| Select an                               | Option | • |  |  |  |  |  |  |
| Do you offer discounted payment terms?* |        |   |  |  |  |  |  |  |
| Select an                               | Option | • |  |  |  |  |  |  |

Registration successfully submitted!

#### Submission Successful!

Your new vendor registration has been submitted successfully to The University of North Texas System

You will receive an email notification when your application has been approved.

Please note - this is not an authorization to perform services.

Go To Your Dashboard

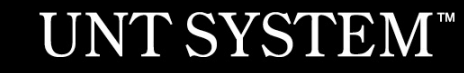

#### You may access your dashboard now

| PaymentWorks          |                               |            |              |                                                       |             |  |                         | Company Profile       | Help   | Account | Logout |
|-----------------------|-------------------------------|------------|--------------|-------------------------------------------------------|-------------|--|-------------------------|-----------------------|--------|---------|--------|
| Home                  | Connect                       | A Invoices | News Updates | Messages                                              | Remittances |  |                         |                       |        |         |        |
| Manage You            | Manage Your connections 🕫     |            |              |                                                       |             |  |                         |                       |        |         |        |
| Active Connect        | ions                          |            | - Custo      | omer Registrations                                    |             |  | Companies Yo            | ou May Want To Connec | t With |         |        |
| No Active Connections |                               |            |              | The University of North Texas System (Test) Submitted |             |  | No Current Suggestions. |                       |        |         |        |
|                       |                               |            |              |                                                       |             |  |                         |                       |        |         |        |
| Connect wit           | Connect with your customers & |            |              |                                                       |             |  |                         |                       |        |         |        |

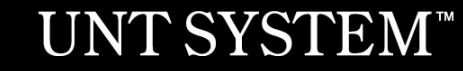

Once your online registration is approved by UNTS, you will receive an email confirmation.

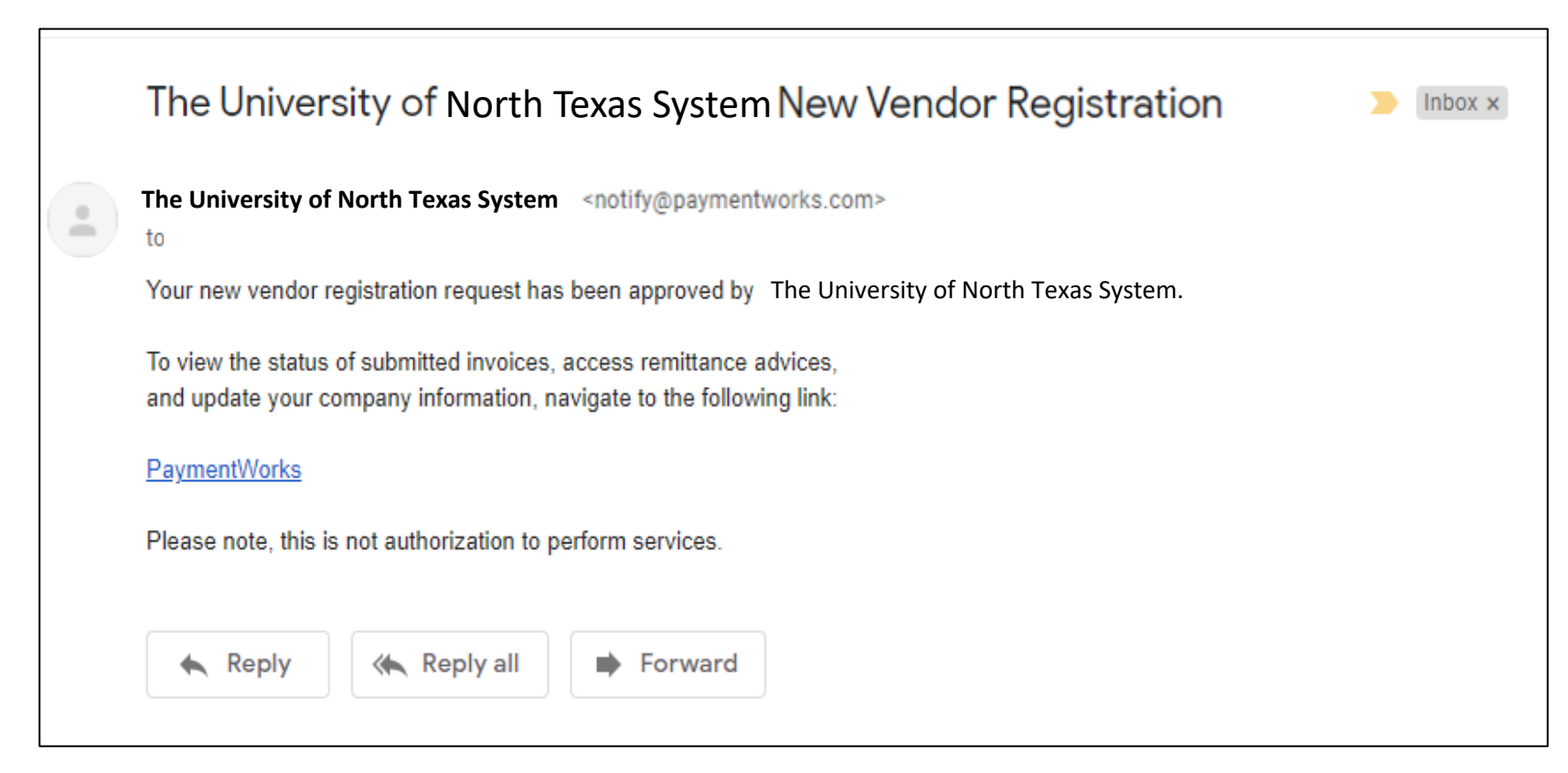

# Sign into PaymentWorks

Sign into PaymentWorks at: <u>https://www.paymentworks.com/df/accounts/login/</u> using the email and password you created during registration.

You may also grant additional access to other company users, if applicable.

| ntact                                 | Sign In Payees Join Here |
|---------------------------------------|--------------------------|
|                                       |                          |
|                                       |                          |
|                                       |                          |
| Sign In                               |                          |
| Sign in                               |                          |
| Email                                 |                          |
| Password                              |                          |
| Sign In                               |                          |
| Forgot password?<br>Join PaymentWorks |                          |
|                                       |                          |

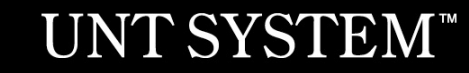

# **Vendor Portal**

The vendor portal homepage contains six tabs:

- 1. Home
- 2. Connect
- 3. Invoices
- 4. News Updates
- 5. Messages
- 6. Remittances

| ł | Payme    | entWørks | 5          |                |          |                                                                                      | Bob Smith,<br>LMN Company | Company Profile | Help | Account | Logout |
|---|----------|----------|------------|----------------|----------|--------------------------------------------------------------------------------------|---------------------------|-----------------|------|---------|--------|
| 1 | 삼 Home   | Connect  | A Invoices | A News Updates | Messages | Remittances                                                                          |                           |                 |      |         |        |
|   | Hello BC | Connect  |            | News Updates   | Messages | Remittances     You have no unread n     Invoice/Paid Amount   # of     last 30 days | nessages<br>f Invoices    | Paymen          | ntW9 | rks     | 2      |
|   | 0        | Accepted | Exception  | Rejected       | Appro    | ved Paid                                                                             |                           |                 |      | 9       |        |

# **Vendor Portal**

PaymentWorks will prompt you to a quick tour:

#### Exit Tour

#### **PaymentWorks Quick Tour**

Start the full tour or use the links to navigate to a specific topic.

#### Start the Tour >

Or Choose a Topic

Update Company Profile

Invoice Status/send Inquiry

Messaging

Remittance

Account Management

Connecting to Customers

Your Company Profile is located at the top right corner of the homepage. This is where you can make any account or vendor updates or changes.

| Connect Invoices | News Updates | Messages E<br>Yo<br>Invoi<br>Iast | I Remittances                                                                 |
|------------------|--------------|-----------------------------------|-------------------------------------------------------------------------------|
| a Tech           |              | You<br>Invoi<br>Iast              | u have no unread messages<br>ce/Paid Amount   <b># of Invoices</b><br>30 days |
|                  | 1            | last                              | 30 days v                                                                     |
|                  |              |                                   |                                                                               |
|                  |              |                                   |                                                                               |
|                  |              |                                   |                                                                               |
|                  |              |                                   |                                                                               |

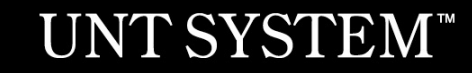

Under Business Details, you may edit or update general company information.

| PaymentW <b>o</b> rks  |                                                                                              | Zebra Tech,<br>ZebraTech | Company Profile Help | Account Logout |
|------------------------|----------------------------------------------------------------------------------------------|--------------------------|----------------------|----------------|
| A Home 🗢 Connect       | 🛓 Invoices 🗖 News Updates 🔄 Messages 💼 Remittances                                           |                          |                      |                |
| Marketing Information  | The following private information is only shared with clients you have connected with on Pay | ymentWorks               |                      |                |
| Business Details >     | Legal Name:                                                                                  | ZebraTec                 | h                    |                |
| Tax Forms              | Tax Country:                                                                                 | United States of Americ  | a                    |                |
| Remittance Addresses   | Business EIN (TIN):                                                                          | *****6789 [show          | v]<br>               |                |
| Bank Accounts          | Business EIN (TIN) / Legal Name<br>Validation:                                               | VALID                    | /                    |                |
| Updating Company Info? | Tax Classification:                                                                          | C Corporatio             |                      |                |
|                        | D&B D-U-N-S Number:                                                                          |                          |                      |                |
|                        | Unique Entity Identifier:                                                                    |                          | _                    |                |
|                        |                                                                                              |                          |                      |                |
|                        |                                                                                              | Ec                       | lit                  |                |

Under **Remittance Addresses**, you may update remittance addresses by clicking the **Create New Address** to create a new address, using the **pencil** icon to edit an existing address, or by clicking on the **x** to remove an old address.

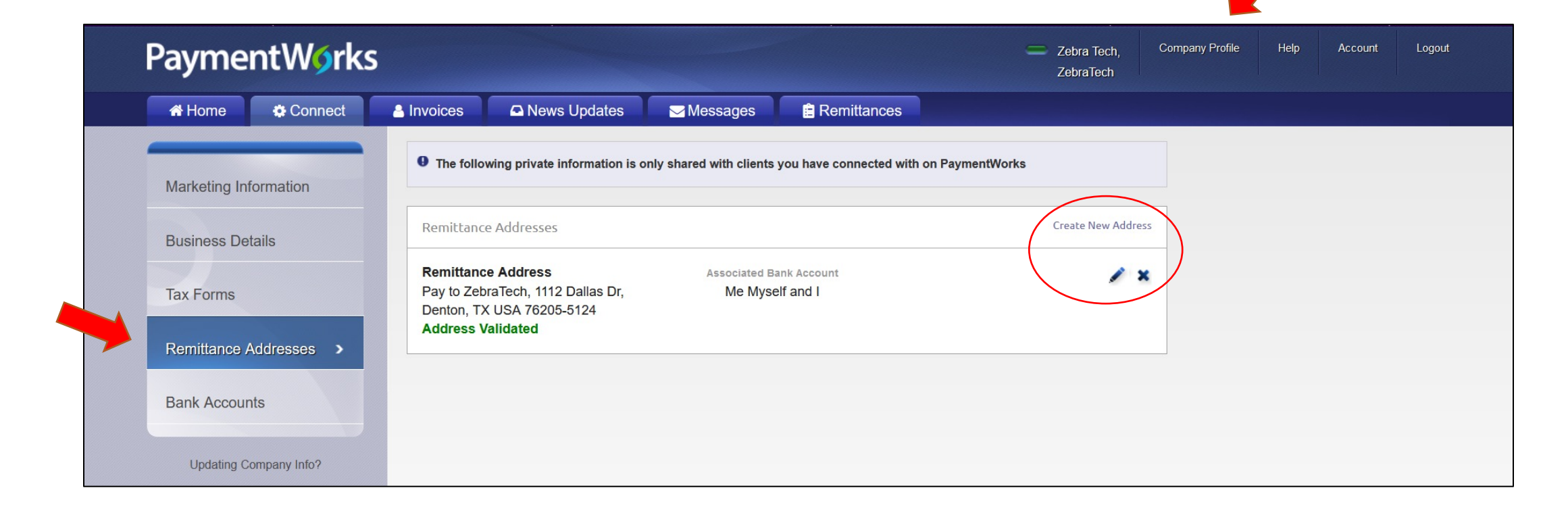

Under **Bank Accounts**, you may update banking information by clicking **Add Account** to add an additional bank account, using the **pencil** icon to edit an existing bank account, or by clicking on the **x** to remove an old bank account.

|  | PaymentW <b>ø</b> rks  | 5                                                       |                                             | Zebra Tech,<br>ZebraTech | Company Profile | Help | Account | Logout |
|--|------------------------|---------------------------------------------------------|---------------------------------------------|--------------------------|-----------------|------|---------|--------|
|  | A Home Connect         | 🛔 Invoices 🛛 🕰 News Updates 🔂 Messag                    | es 📄 Remittances                            |                          |                 |      |         |        |
|  | Marketing Information  | • The following private information is only shared with | clients you have connected with on PaymentW | orks                     |                 |      |         |        |
|  | Business Details       | NAME ON ACCOUNT                                         | ACCOUNT NUMBER                              | EDIT DEL                 | ETE             |      |         |        |
|  | Tax Forms              | Me Myself and I                                         | *****4890                                   | [show]                   |                 |      |         |        |
|  | Remittance Addresses   |                                                         |                                             |                          |                 |      |         |        |
|  | Bank Accounts          |                                                         |                                             |                          |                 |      |         |        |
|  | Updating Company Info? |                                                         |                                             |                          |                 |      |         |        |

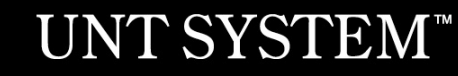

# **Quick Tour Help Link**

To learn more about PaymentWorks, access the **Quick Tour** option under the **Help** link located next to Company Profile.

| Payme    | ntWork  | S          |              |          |                                     | Zebra Tech, Company Profile<br>ZebraTech | Help Account<br>Quick Tour | Logout |  |
|----------|---------|------------|--------------|----------|-------------------------------------|------------------------------------------|----------------------------|--------|--|
| A Home   | Connect | A Invoices | News Updates | Messages | E Remittances                       | (                                        | Support Center             |        |  |
|          |         |            |              |          |                                     |                                          |                            |        |  |
| Hello Ze | bra Tec | h          |              |          | You have no unread messages         |                                          |                            |        |  |
|          |         |            |              |          | Invoice/Paid Amount   # of Invoices |                                          |                            |        |  |
|          |         |            |              |          | last 30 days 🗸 🗸                    |                                          |                            |        |  |
| I        |         |            |              |          |                                     | Paymer                                   | ntvvorks                   |        |  |
|          |         |            |              |          |                                     |                                          |                            |        |  |

#### Account

# Use the **Account** link to update personal setup information or reset your password.

| PaymentWorks         |                                    | Zebra Tech,<br>ZebraTech | Company Profile | Help | Account | Logout |
|----------------------|------------------------------------|--------------------------|-----------------|------|---------|--------|
| 🕷 Home 🗘 Connect     | La Invoices                        |                          |                 |      |         |        |
| Personal setup       | Personal Information               |                          |                 |      |         |        |
| Personal information | First Name:                        | Zebra                    |                 |      |         |        |
| Lange and            | Last Name:                         | Tech                     |                 |      |         |        |
| Administrator setup  | E-Mail: untpw2019z                 | zebratech@gmail.com      |                 |      |         |        |
| Manage Other Lisers  | Telephone:                         | (940) 369-5500 ext. 1    |                 |      |         |        |
|                      | Title:                             | CEO                      |                 |      |         |        |
|                      | Forward Messages to E-Mail:        | Enabled                  |                 |      |         |        |
|                      | Default Language:                  | English                  |                 |      |         |        |
|                      | Allow Browser Diagnostics Capture: | Yes                      |                 |      |         |        |
|                      | API Authorization Token:           | Generate New Token       |                 |      |         |        |
|                      |                                    | Reset password Edit      |                 |      |         |        |

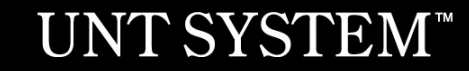

### Account

Use the **Account** link to access the **Manage Other Users** section to add company users (if applicable).

| PaymentWørk          | S                                                                                                    | =                | Zebra Tech, Company Profile Help Account Logo<br>ZebraTech |                  |            |      |          |  |
|----------------------|----------------------------------------------------------------------------------------------------|------------------|------------------------------------------------------------|------------------|------------|------|----------|--|
| A Home 🗘 Connect     | A Invoices A News Updates                                                                                            | Messages 🛛 🗎 Rer | nittances                                                  |                  |            |      |          |  |
| Personal setup       | Manage Other Users                                                                                                   |                  |                                                            |                  |            | Nee  | d help 🕜 |  |
| Personal information | LAST, FIRST NAME                                                                                                    | EMAIL            | TITLE                                                      | FORWARD MESSAGES | LAST LOGIN | EDIT | DELETE   |  |
|                      | There are currently no additional users                                                                              |                  |                                                            |                  |            |      |          |  |
| Administrator setup  | When a new user is added, they will receive an email with a one-time password they can use to login to PaymentWorks. |                  |                                                            |                  |            |      |          |  |
|                      |                                                                                                    |                  |                                                            |                  |            |      | Add user |  |
| Manage Other Users > |                                                                                                    |                  |                                                            |                  |            |      |          |  |

# **Checking the Status of your Registration**

Click on the **Connect** tab to view status.

If the online registration is successfully completed, a **Complete** status under Customer Registrations section is noted. In the example below, the registration has been submitted by Zebra Tech, and is pending review and approval before a connection to UNTS is established.

| PaymentW <b>o</b> rks              |                                                       | Zebra Tech, Company Profile Help Account Logout Zebra Tech |  |  |  |  |  |  |  |
|------------------------------------|-------------------------------------------------------|------------------------------------------------------------|--|--|--|--|--|--|--|
| 🖶 Home 🗱 Connect 🔹 Invoices 🖾 New  | /s Updates                                            |                                                            |  |  |  |  |  |  |  |
| Manage Your connections of         |                                                       |                                                            |  |  |  |  |  |  |  |
| Active Connections                 | Companies You May Want To Connect With                |                                                            |  |  |  |  |  |  |  |
| No Active Connections              | The University of North Texas System (Test) Submitted | No Current Suggestions.                                    |  |  |  |  |  |  |  |
| Connect with your customers %      |                                                       |                                                            |  |  |  |  |  |  |  |
| Search for your customer:          | How to Connect with your Customer                     |                                                            |  |  |  |  |  |  |  |
| Enter at least 3 characters Search |                                                       |                                                            |  |  |  |  |  |  |  |

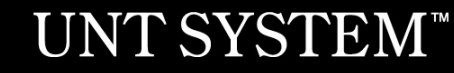

# **Invoice Tab**

Vendors can view invoice payment information using the **Invoice** tab. Information such as:

- Customer name
- Invoice number
- Invoice date
- Invoice amount
- Invoice paid amount
- Purchase order number
- Invoice status
- Scheduled payment date

| PaymentW <b>o</b> rks |                        |         |            |                   |                 |                    |                           |  |
|-----------------------|------------------------|---------|------------|-------------------|-----------------|--------------------|---------------------------|--|
|                       | A Home                 | Connect | A Invoices | 🗅 News l          | Jpdates         | Messages           | Remittances               |  |
|                       | Need help 👔            |         | CUSTOMER   | INVOICE<br>NUMBER | INVOICE<br>DATE |                    | E PAID AMOUNT             |  |
| Date Type:            | Invoice Date           | ~       |            | You currently     | y have no inv   | voices to view. Pe | rhaps you need to make so |  |
| Date Range:           | All                    | ~       |            |                   |                 |                    | <u> </u>                  |  |
| Start Date:           | End Date:              |         |            |                   |                 |                    |                           |  |
| mm/dd/yyyy            | mm/dd/yyyy             |         |            |                   |                 |                    |                           |  |
| Show Only Pay Early   | y Offers:              |         |            |                   |                 |                    |                           |  |
| Customer:             |                        |         |            |                   |                 |                    |                           |  |
| Vendor Number:        |                        |         |            |                   |                 |                    |                           |  |
| Invoice Number:       |                        |         |            |                   |                 |                    |                           |  |
| Purchase Order:       |                        |         |            |                   |                 |                    |                           |  |
| Status:               | All                    | ~       |            |                   |                 |                    |                           |  |
|                       |                        |         |            |                   |                 |                    |                           |  |
| Amount Type:          | Invoice Amount         | ~       |            |                   |                 |                    |                           |  |
| Min Amount            | Max Amount             |         |            |                   |                 |                    |                           |  |
| Clear Filters         | can't find an invoice? |         |            |                   |                 |                    |                           |  |

### **Rimittance Tab**

View remittance address information by selecting the **Remittance** tab.

| PaymentWorks                      |               |             |                      |                          |                      | Zebra Tech,<br>ZebraTech      | Company Profile        | Help Account           | Logout            |                            |
|-----------------------------------|---------------|-------------|----------------------|--------------------------|----------------------|-------------------------------|------------------------|------------------------|-------------------|----------------------------|
|                                   | A Home        | Conne Conne | ect 🔒 Invoices       | News Updates             | Messages             | Remittances                   |                        |                        |                   |                            |
|                                   | Need help     |             | CUSTOMER NAME        |                          | PAY DOCUMENT #       |                               | PAY DATE               | TOTAL AMOUNT           |                   |                            |
| Date Range:                       | All           | ~           | You have no remittan | ces to view. Perhaps you | u haven't made any c | onnections or none of the inv | oices which appear und | der the Invoice tab ha | ave been paid and | have an associated payment |
| Start Pay Date:                   | End Pay Date: |             |                      |                          |                      | document number. Click        | Connect to proceed.    |                        |                   |                            |
| mm/dd/yyyy                        | mm/dd/yyyy    |             |                      |                          |                      |                               |                        |                        |                   |                            |
| Customer Name:<br>Pay Document #: |               |             |                      |                          |                      |                               |                        |                        |                   |                            |
| Min Total Amt                     | Max Total Amt | csv         |                      |                          |                      |                               |                        |                        |                   |                            |
| Can't find a remittanc            | e?            | 0.00        |                      |                          |                      |                               |                        |                        |                   |                            |

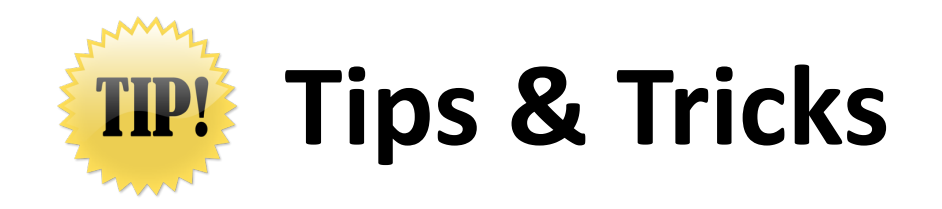

- A PaymentWorks representative may contact youdirectly to verify banking information.
- The **ACH** (Direct Deposit) option is only for banks that are based in the United States.
- The **Wire Transfer** payment option is reserved to pay **foreign vendors** that do not bank in the United States.

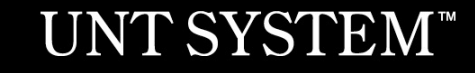

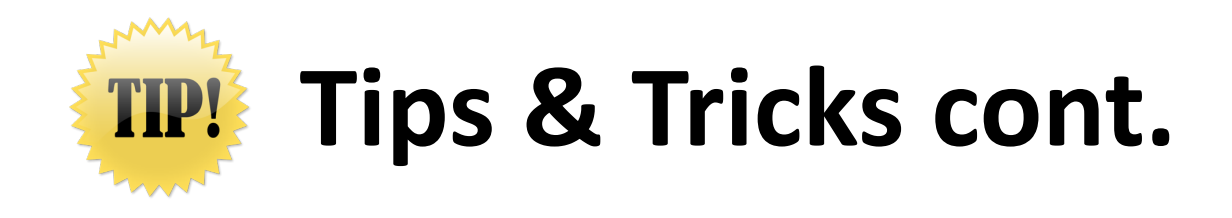

- If you update your information, the system may require you to attach a new copy of your tax and banking documents, along with any certificates you may have (applies to Sole Proprietorships and Single-member LLCs).
- You may experience further delays or require additional clearances, if your Social Security number is flagged with a domestic or foreign Financial Sanction or State vendor hold.
- You must complete the online registration process with UNTS, even if you participate in a similar platform with another University, State agency, or organization.

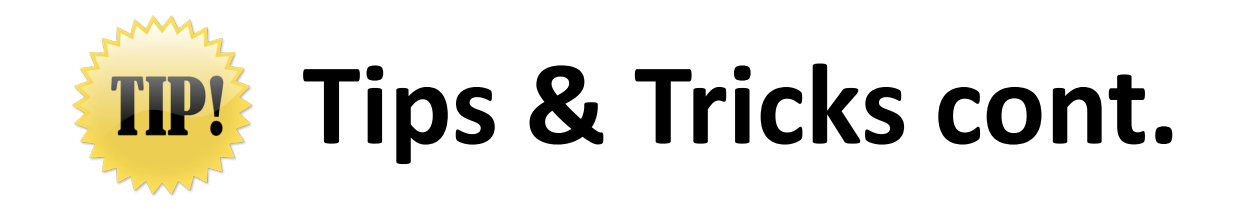

 If you already have a PaymentWorks account, you must still complete the UNTS vendor registration that is emailed to you by a UNT representative. For more information on how to connect an existing account, please visit the PaymentWorks support article here: <u>Connecting an Existing PaymentWorks</u> <u>Account</u>

# **Contact Information**

Contact PaymentWorks when you:

- Experience issues navigating the platform
- Forget your user name
- Need to reset your password

PaymentWorks:

Email: <a href="mailto:support@paymentworks.com">support@paymentworks.com</a>